# Проектор Kezga 4K

Для домашнего применения

Пожалуйста, прочтите внимательно перед использованием.

### 1. Обзор упаковки

В коробке проектора имеются следующие предметы. Внимательно проверьте, все ли пункты в наличие. Если есть какие-либо недостающие товары, свяжитесь с вашим местным дистрибьютором.

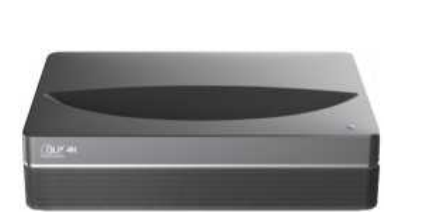

Основной блок х1

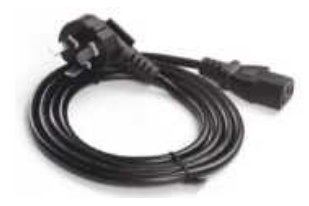

Пульт управления х1

0

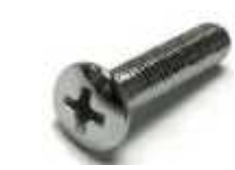

Кабель питания Х1

Крепежные винты х4

| ę | Информация об эксплуатации                                                                                  |
|---|----------------------------------------------------------------------------------------------------|
| 1 | Обратите внимание, что количество аксессуаров для оборудования может быть увеличено или уменьшено в связи с |
| 1 | обновлением продукта.                                                                                       |
| 2 | Из-за различий в применении оборудования в каждой стране (регионе), его комплектующие могут отличаться в    |
| 2 | некоторых странах (регионах).                                                                               |
| 2 | Рисунки в данном руководстве приблизительные и могут отличаться от фактического продукта, обратитесь к      |
| 3 | фактическому продукту. (Это касается всего руководства)                                                     |

# Введение в продукт Спецификация продукта

| Техническая спецификация продукта |                                             |                         |                        |                         |                 |
|-----------------------------------|---------------------------------------------|-------------------------|------------------------|-------------------------|-----------------|
| Модель                            | Проектор Kezga 4K                           | Опера                   | ционная система        | Android                 |                 |
| Дисплей                           | Лазерный источник света +<br>технология DLP | Сетевое подключение     |                        | Проводная сеть + бе     | спроводная сеть |
| Разрешение                        | 3840x2160                                   | Дистанци                | юнный метод связи      | Bluetoo                 | oth             |
| Максимальное                      |                                             | Встро                   | енные динамики         | 10Wx                    | 2               |
| качество                          | 100"                                        |                         |                        |                         |                 |
| картинки при                      |                                             | Cpor                    | к службы лазера        | 25000 ча                | сов             |
| размере экрана                    |                                             |                         |                        |                         |                 |
| Источник                          | Переменный ток 100-240 В, 3,6А, 50-         | Размер корпуса (прибл.) |                        | 485мм х 325мм           | м х 135мм       |
| питания                           | 60 Гц                                       |                         |                        |                         |                 |
|                                   |                                             | Вес нетт                | то основного блока     | 9,7 кі                  | Γ               |
|                                   | LAN x1 COAX x1 AUDIO OUTx1                  |                         |                        | Температура             | 0~35°C          |
| Порт                              | S/PDIF x1 RS-232x1 USBx2 HDMI x2            |                         | Использование          | Относительная           | 20%~80%         |
|                                   |                                             | Условия                 |                        | влажность               |                 |
|                                   |                                             |                         |                        | Температура             | - 20~50C        |
|                                   |                                             |                         | Хранение               | Относительная           | 20%~80%         |
|                                   |                                             |                         |                        | влажность               |                 |
| ę                                 | Это устройство содержит модул               | ь радиопереда           | ччи с кодом подтвержде | ния модели: CMIIT ID: 2 | 019AP1584       |

### 2.2 Внешний вид

2.2.1 Структура основного блока Рис. 1-4 структура

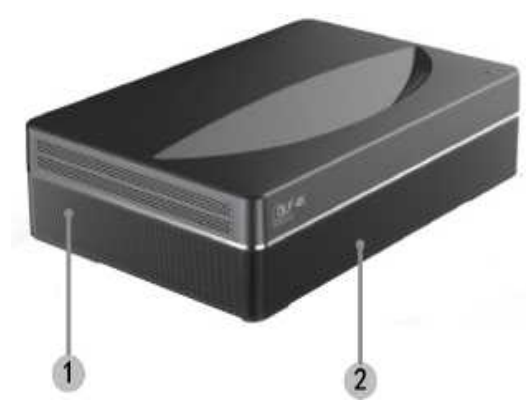

Рис. 1 45° слева вверху

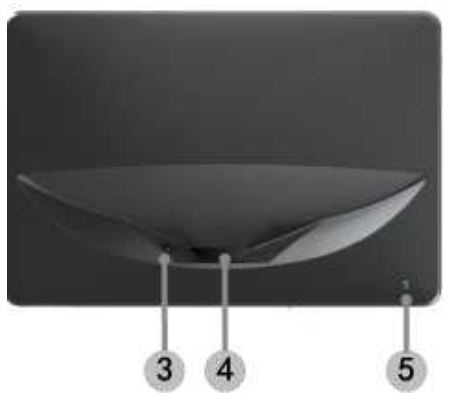

Рис. 2 Передняя верхняя часть

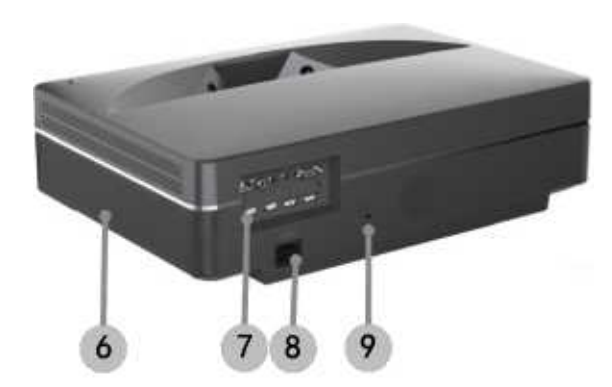

Рис. З Вид сзади

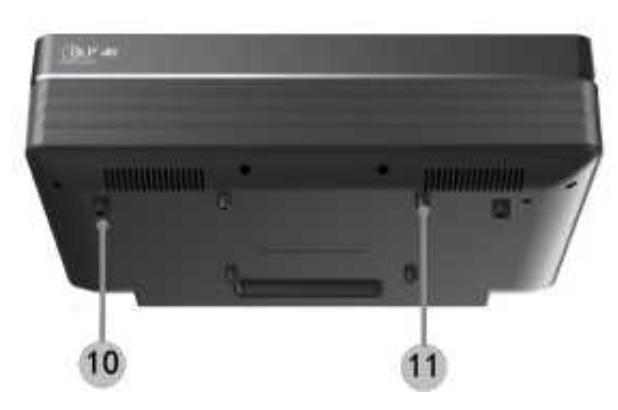

Рис. 4 Вид снизу под углом 30°

| Стр | уктура основного блока     |
|-----|----------------------------|
| N⁰  | Название                   |
| 1   | Вентиляционная сетка       |
| 2   | Место встроенных           |
|     | динамиков                  |
| 3   | Инфракрасный защитный      |
|     | датчик                     |
| 4   | Светоизлучающее отверстие  |
| 5   | Кнопка питания и индикатор |
| 6   | Вентиляционная сетка       |
| 7   | Порты                      |
| 8   | Вход для шнура питания     |
| 9   | Отверстие противоугонного  |
|     | замка                      |
| 10  | Ножки с регулировкой       |
|     | высоты                     |
| 11  | Отверстие для подъемного   |
|     | винта                      |

# 2.2.2. Порты

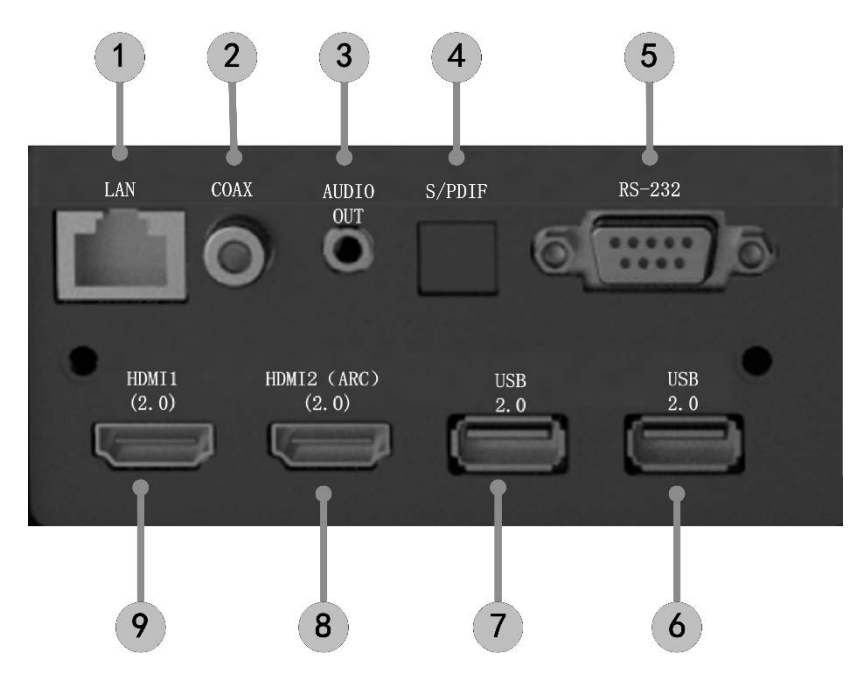

#### Рис.5 Порт

Не подключайте другой мобильный жесткий диск USB к/из других интерфейсов USB, когда файл на мобильном жестком диске USB воспроизводится на устройстве. Величина пускового тока мобильного жесткого диска USB большая и подключение подобных устройств может повредить оборудование или вызвать другие неисправности.

|    | Порт                |                                                                                                    |  |
|----|---------------------|----------------------------------------------------------------------------------------------------|--|
| N⁰ | Название            | Функция                                                                                                    |  |
| 1  | LAN                 | Для проводных сетевых подключений                                                                                                    |  |
| 2  | COAX                | "Коаксиальный выход" в основном<br>обеспечивает передачу цифровых<br>аудиосигналов и может быть<br>подключен к внешней звуковой<br>системе. |  |
| 3  | AUDIO OUT           | Обеспечивает вывод аналогового аудиосигнала (UR)                                                                                            |  |
| 4  | S/PDIF              | Волоконный интерфейс для цифрового аудиовыхода                                                                                              |  |
| 5  | RS-232              | Интерфейс управления для системной интеграции                                                                                               |  |
| 6  | USB 2.0             | Для подключения к USB-устройствам,<br>таким как флэш-диск, мобильный<br>жесткий диск и т.д.                                                 |  |
| 7  | USB 2.0             | Для подключения к USB-устройствам,<br>таким как флэш-диск, мобильный<br>жесткий диск и т.д.                                                 |  |
| 8  | HDMI2(ARC)<br>(2.0) | Для подключения к внешним<br>устройствам с портами HDMI (ARC)                                                                               |  |
| 9  | HDMI1 (2.0)         | Для подключения к внешним<br>устройствам с портами HDMI                                                                                     |  |

# 2.2.3 Пульт управления

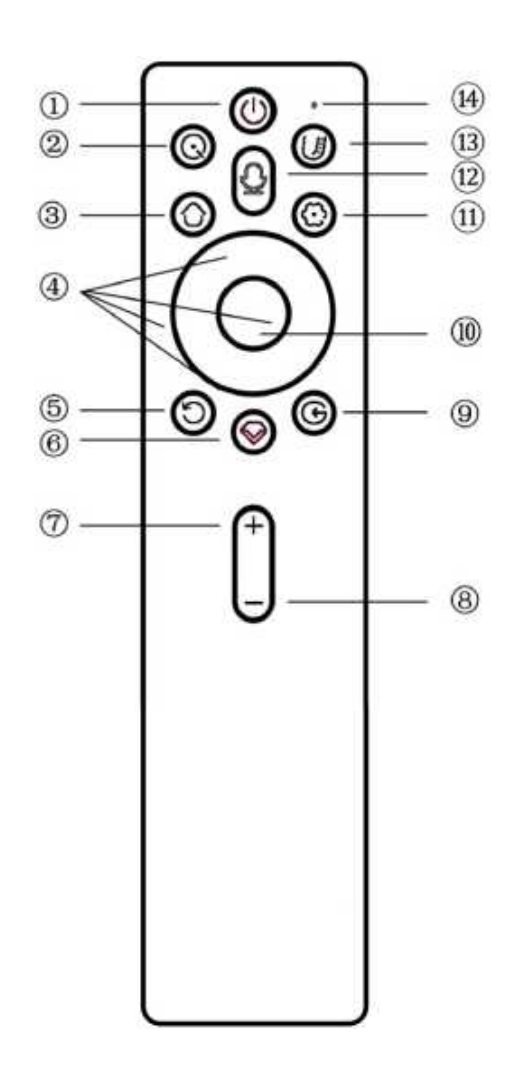

Рис.6 Пульт управления

|    |                  | Кнопки и функции                         |
|----|------------------|------------------------------------------|
| N⁰ | Название         | Функция                                  |
| 1  | Кнопка питания   | Переключатель режима ожидания            |
| 2  | Резервная кнопка | Функция не определена                    |
| 3  | Кнопка домой     | Вернуться на главную страницу            |
| 4  |                  | Когда отображается меню, это меню        |
|    | Вверх/вниз/      | Вверх/Вниз/Влево/Вправо;                 |
|    | влево/вправо     | Когда носитель воспроизводится без меню, |
|    |                  | выполняется функция, определенная        |
|    |                  | системой                                 |
| 5  | Кнопка возврата  | Возврат к предыдущему меню               |
| 6  | Резервная кнопка | Функция не определена                    |
| 7  | Кнопка           | Увеличение громкости                     |
|    | Громкость +      |                                          |
| 8  | Кнопка           | Уменьшение громкости                     |
|    | Громкость -      |                                          |
| 9  | Кнопка программ  | Открывает меню выбора программы          |
| 10 | Кнопка ОК        | Входит на страницу выбора                |
| 11 | Кнопка меню      | Короткое нажатие этой клавиши открывает  |
|    |                  | меню настроек в программе и на локальных |
|    |                  | носителях; под любой сценой длительное   |
|    |                  | нажатие этой клавиши вызывает все меню   |
|    |                  | настроек                                 |
| 12 | Резервная кнопка | Функция не определена                    |
| 13 | Резервная кнопка | Функция не определена                    |
| 14 | Индикатор        | Указывает статус ответа кнопки           |

#### Привязка пульта дистанционного управления

В этом устройстве используется пульт дистанционного управления Bluetooth. Пульт управления можно использовать после привязки к устройству. При первом запуске устройства, когда основной блок не привязан к пульту дистанционного управления, выполните следующие действия:

а. Нажмите клавишу "ВКЛ/ВЫКЛ" основного блока, чтобы запустить устройство;

б. Поднесите пульт дистанционного управления к устройству и удерживайте его на расстоянии 50 см прямо перед основным устройством, одновременно нажмите кнопки "Меню" и "Громкость" и удерживайте их более трех секунд;

в. Индикатор дистанционного управления будет быстро мигать, и пульт дистанционного управления перейдет в режим привязки;

г. Когда индикатор пульта дистанционного управления загорится надолго и на экране появится изображение, показанное на рис. 7, отпустите кнопки и дождитесь подключения;

д. Индикатор удаленного управления погаснет, и на экране появится подсказка "Привязка завершена", что означает, что процесс завершен;

е. Пульт дистанционного управления можно использовать для управления устройством только после завершения привязки. В случае, если привязка не удалась, необходимо выполнить ее еще раз.

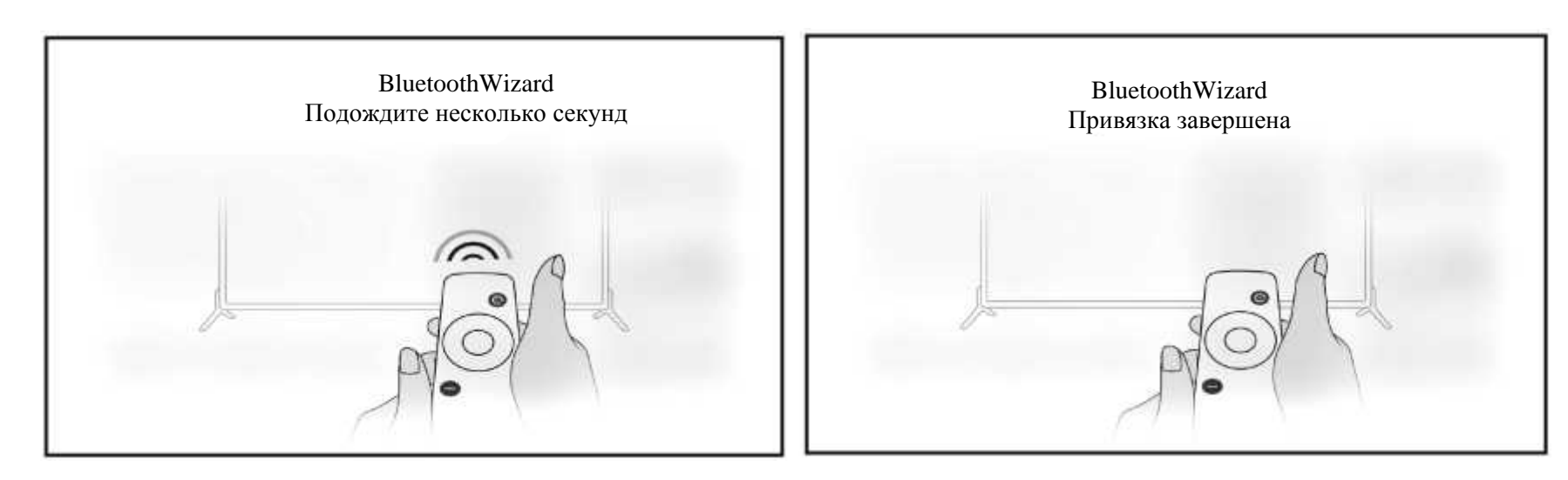

Рис. 7 Процесс привязки

Рис. 8 Привязка завершена

#### 3. Монтаж и ввод в эксплуатацию

#### 3.1 Монтаж

В соответствии с различными сценариями применения устройство поддерживает четыре способа установки: проектор перед проекционным экраном, проектор позади проекционного экрана, проектор подвешен перед проекционным экраном, проектор подвешен позади проекционного экрана.

3.1.1 Метод монтажа

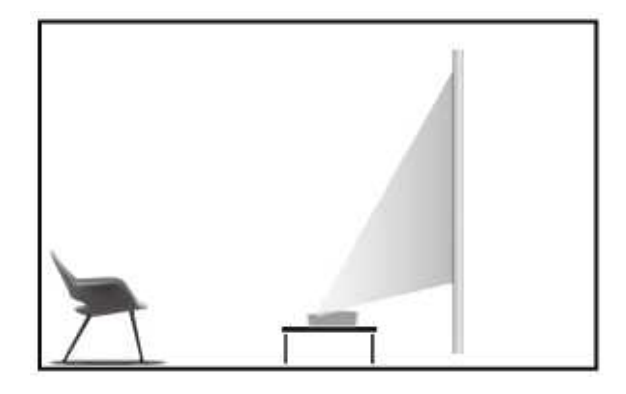

Рис. 9 Проектор перед экраном

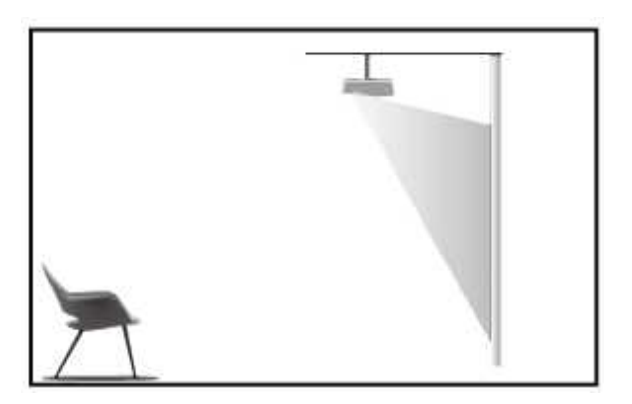

Рис. 11 Проектор подвешен перед экраном

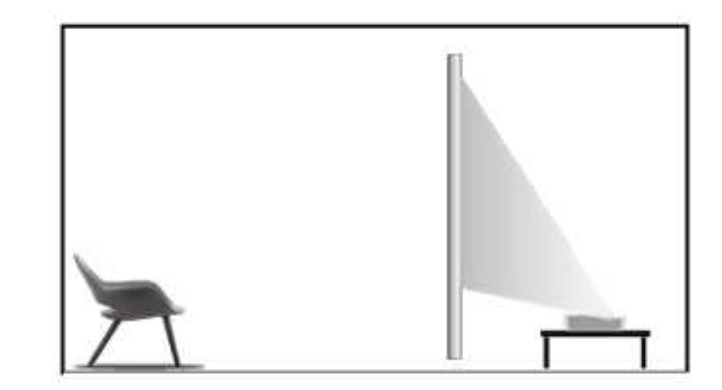

Рис. 10 Проектор позади экрана

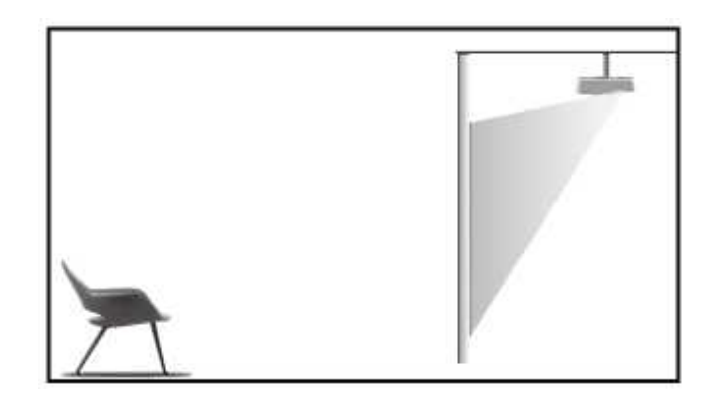

Рис. 12 Проектор подвешен позади экрана

#### 3.1.2 Размер экрана и расстояние установки

Расстояние между проектором и экраном пропорционально размеру дисплея, чем ближе проектор и экран, тем меньше размер дисплея. И наоборот, чем больше размер дисплея, тем дальше экран и проектор. Внимательно прочитайте руководство пользователя экрана перед установкой, лазерный проектор - это точное оптическое устройство, его рекомендуется устанавливать авторизованным профессиональным техническим специалистам. Выполните следующие действия для установки.

а. Подтвердите размер дисплея и положение проектора: подтвердите размер дисплея и положение проектора в соответствии с размером экрана и условиями установки.

б. Положение изображения: установите проектор на подставку для телевизора, отрегулируйте фокусировку, чтобы сделать изображение четким, двигайте проектор, чтобы подтвердить размер изображения (такой же, как область отображения экрана) и положение.

в. Положение проектора: отметьте положение проектора, его легко восстановить, если потребуется перемещать проектор.

г. Положение экрана: сохраняйте стабильное положение экрана, отметьте положение экрана с помощью руководства пользователя экрана, отодвиньте проектор.

д. Установка экрана: установите экран в соответствии с руководством пользователя экрана.

е. Положение проектора: верните проектор на место, которое вы отметили.

ж. Настройка изображения: запустите проектор, переместите положение проектора и убедитесь, что изображение покрывает всю поверхность экрана, отрегулируйте фокусировку.

| Размер эн | Размер экрана и расстояние до дисплея Единица измерения: мм                                                                            |                |                             |  |  |
|-----------|----------------------------------------------------------------------------------------------------|----------------|-----------------------------|--|--|
| Размер    | Ширина                                                                                                    | Высота дисплея | Расстояние между проектором |  |  |
| экрана    | дисплея                                                                                                    |                | и экраном ①                 |  |  |
| 80"       | 1771                                                                                                    | 996            | 102                         |  |  |
| 90"       | 1992                                                                                                    | 1121           | 148                         |  |  |
| 100"      | 2214                                                                                                    | 1245           | 195                         |  |  |
| 110"      | 2435                                                                                                    | 1370           | 241                         |  |  |
| ę         | 1. Расстояние просмотра рекомендуется в 1,5 раза превышать длину диагонали экрана. Если близко смотреть на экран в течение длительного |                |                             |  |  |
|           | периода времени, это может навредить вашему зрению.                                                                                    |                |                             |  |  |
|           | 2. Рекомендуется использовать экран с тем же соотношением сторон, что                                                                  |                |                             |  |  |
|           | и у проектора.                                                                                                    |                |                             |  |  |
|           | 3. Приведенные выше данные приведены только для справки, возможны                                                                      |                |                             |  |  |
|           | отклонения, пожалуйста, обратите внимание.                                                                                             |                |                             |  |  |

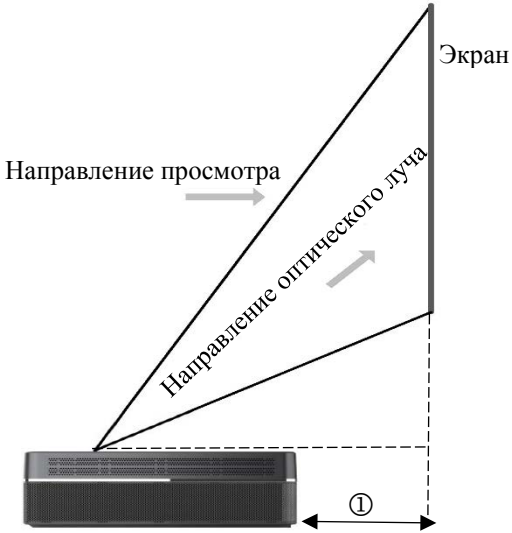

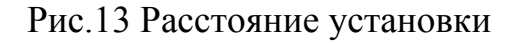

3.2 Настройка изображения

3.2.1 Настройка положения изображения

В этом разделе в качестве примера рассматривается метод установки фронтальной проекции экрана, чтобы объяснить настройку изображения пользователям.

а. Подключите источник питания и запустите основной блок;

б. В соответствии с отображаемым изображением отрегулируйте размер и положение изображения, перемещая основной блок вперед, назад, влево и вправо или поворачивая подставку для регулировки высоты.

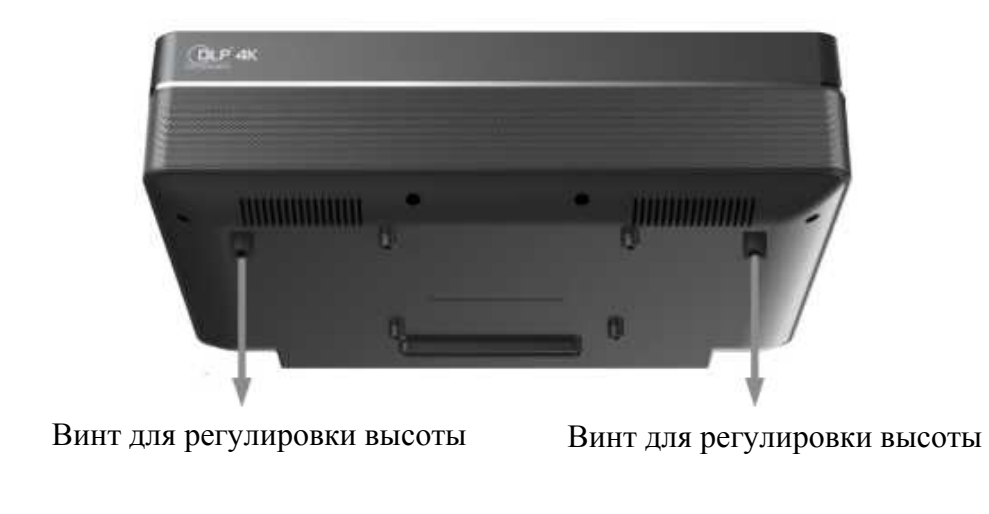

Рис.14 Винт для регулировки высоты

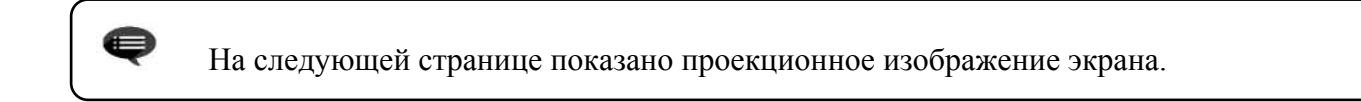

| Описание                          | Внешний вид | Регулировка                                               | Описание                   | Внешний вид | Регулировка                                                           |
|-----------------------------------|-------------|-----------------------------------------------------------|----------------------------|-------------|-----------------------------------------------------------------------|
| Изображение<br>меньше экрана      |             | Отодвиньте<br>проектор                                    | Изображение<br>ниже экрана | 4           | Сдвиньте<br>проектор вверх<br>или опустите<br>экран вниз              |
| Изображение<br>больше экрана      |             | Пододвиньте<br>проектор                                   | Нижняя трапеция            |             | Поверните винт<br>для регулировки<br>высоты против<br>часовой стрелки |
| Изображение<br>слева от<br>экрана |             | Сдвиньте<br>проектор вправо                               | Верхняя трапеция           |             | Поверните винт<br>для регулировки<br>высоты по<br>часовой стрелке     |
| Изображение<br>справа от экрана   |             | Сдвиньте<br>проектор влево                                | Левая трапеция             |             | Двигайте<br>проектор против<br>часовой стрелки                        |
| Изображение<br>выше экрана        |             | Сдвиньте<br>проектор вниз<br>или поднимите<br>вверх экран | Правая трапеция            |             | Двигайте<br>проектор по<br>часовой стрелке                            |

#### 3.2.2 Регулировка фокуса

а. Запустите экран электрической фокусировки через меню пользователя: длительное нажатие кнопки "Меню" на пульте дистанционного управления —> выберите Настройку дисплея
 —> выберите Электрическую фокусировку;

б. Используйте стрелки вверх и вниз для грубой настройки: Используйте кнопку "Вверх/вниз" на пульте управления, чтобы выбрать стрелку "Вверх/вниз" —> нажимайте кнопку "ОК" раз за разом, чтобы настроить изображение приблизительно четкое (судя по наблюдению за четкостью изображения в центре);

в. После этого используйте стрелки влево и вправо для точной настройки: Используйте кнопку "Влево/вправо" на пульте управления, чтобы выбрать стрелку "Влево/вправо" —> нажимайте кнопку "ОК" раз за разом, чтобы настроить четкость изображения до оптимального уровня;

г. В случае, если четкость картинки все еще не идеальна, необходимо повторить шаги б и в.

#### 3.2.3 Калибровка изображения

а. Откройте калибровку изображения из меню с помощью пульта дистанционного управления: Длительное нажатие клавиши "Меню" - выберите "Настройка дисплея" - выберите "Калибровка изображения";

б. Нажмите кнопку "Вверх" / "Вниз" / "Влево" / "Вправо", чтобы выбрать изображение, часть которого нужно отрегулировать;

в. Нажмите "Вверх/вниз", чтобы выполнить горизонтальную регулировку, нажмите "Влево" / "Вправо", чтобы выполнить вертикальную регулировку;

г. Завершите одну точку, нажмите клавишу "Возврат", затем повторите шаги б и в, чтобы отрегулировать точку покоя, пока не получите идеальное изображение.

#### 4. Инструкции по эксплуатации

#### 4.1 Меню основных настроек

а. Под исходным кодом программы и локальным носителем нажмите кнопку "Меню", чтобы открыть меню "Настройки". Нажимайте кнопку "Вверх/вниз", чтобы передвигаться по элементам настроек меню первого уровня. Нажмите кнопку "ОК" или кнопку "Вправо", чтобы войти в меню следующего уровня. Когда выбран какой-либо параметр настройки параметров, нажмите кнопку "ОК", чтобы подтвердить выбор, или войдите для настройки, а затем используйте кнопку со стрелкой и клавишу "ОК" для настройки;

б. В любом месте долгое нажатие кнопки "Меню" вызывает меню "Все настройки", а нажатие кнопки "Вверх/вниз" выбирает различные меню, нажмите кнопку "ОК", чтобы войти;

в. Такие параметры, как звук, изображение, сеть, система и т.д., могут быть установлены в меню "Настройки" и "Все настройки";

г. После выполнения необходимых операций нажмите клавишу "Возврат", чтобы шаг за шагом вернуться к предыдущему интерфейсу меню, или нажмите кнопку "Меню", чтобы выйти из меню напрямую.

#### 4.2 Домашняя страница системы

а. Нажмите кнопку "Домой", чтобы войти в интерфейс "Главная сцена";

б. Здесь имеются такие иконки, как Media, TV Manager, Clear Cashes, Applications и т.д. Главное меню может быть настроено в соответствии с конкретными требованиями.

| Q | Информация об эксплуатации                         |  |  |  |
|---|----------------------------------------------------|--|--|--|
|   | Некоторые параметры в пользовательском             |  |  |  |
| 1 | интерфейсе управления не выбираются, не            |  |  |  |
| 1 | отображаются или не скрываются автоматически в     |  |  |  |
|   | разных моделях, источниках сигнала или состояниях. |  |  |  |
|   | Пользовательский интерфейс управления может        |  |  |  |
|   | быть изменен при обновлении программного           |  |  |  |
| 2 | обеспечения. Если есть разница между руководством  |  |  |  |
|   | пользователя и конечным обновлением,               |  |  |  |
|   | обновленный дисплей имеет преимущество.            |  |  |  |

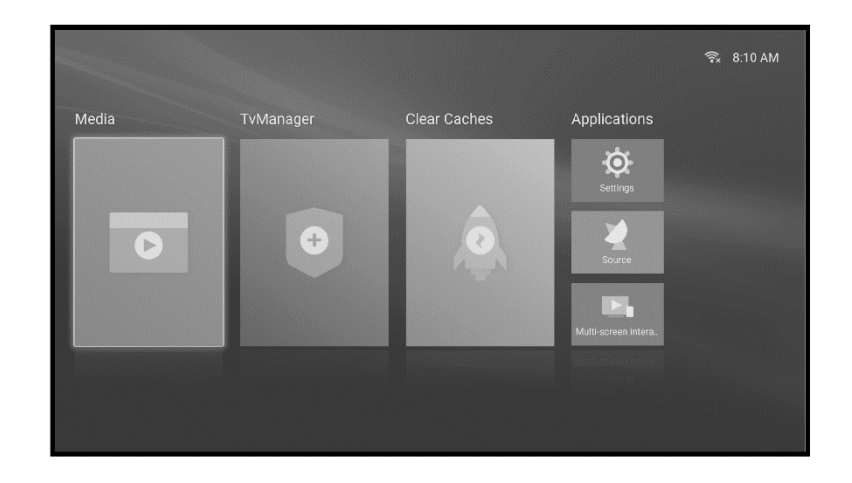

Рис. 15 Домашняя страница системы

# 5. Меры предосторожности

Это оборудование содержит лазерный модуль. В целях вашей безопасности, следуйте следующим советам.

|   | Меры предосторожности                                                                                                    |
|---|----------------------------------------------------------------------------------------------------|
| 1 | Не смотрите прямо на яркий свет, излучаемый этим устройством, это может привести к травме глаз.                                                                                    |
| 2 | Не открывайте и не разбирайте устройство, так как это может привести к повреждению из-за воздействия лазерного излучения.                                                          |
| 3 | Не используйте оптические приборы (например, увеличительное стекло и/ или микроскоп) для наблюдения за излучением лазера, в противном случае может быть нанесен вред вашим глазам. |
| 4 | Надевайте профессиональные очки для лазерной защиты, когда вам необходимо иметь прямой контакт с ярким светом.                                                                     |
| 5 | Информация об эксплуатации: Продукт оценивается как класс 3В в соответствии с IEC 60825-1:2014.                                                                                    |
| 6 | Для вашей безопасности, выберите правильное направление просмотра.                                                                                                    |

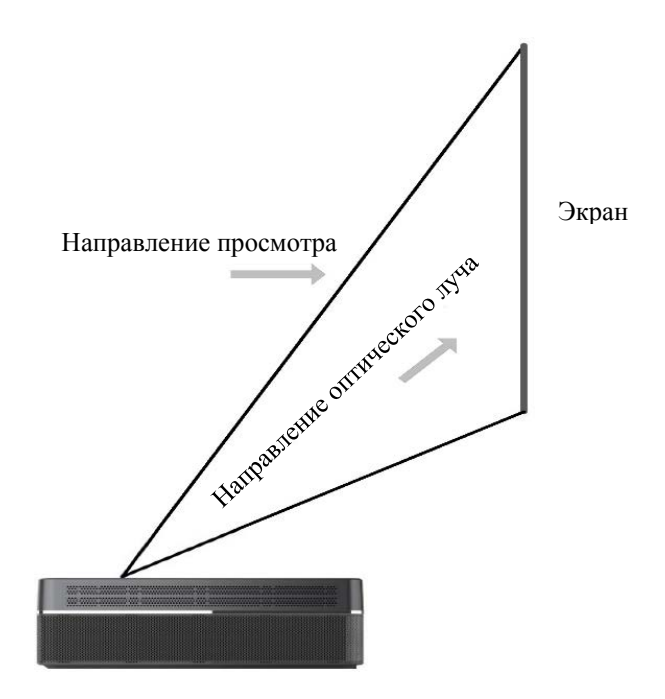

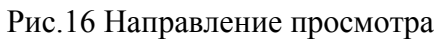

| <u>_!</u> | Меры предосторожности                                                                                                    |
|-----------|----------------------------------------------------------------------------------------------------|
| 1         | Не устанавливайте устройство вблизи источников тепла, таких как прямые солнечные лучи, радиатор, огонь или плита.                                                                                                    |
| 2         | При перемещении оборудования из низкотемпературной среды в высокотемпературную внутри проектора может образоваться конденсат. Не включайте оборудование сразу.                                                                                                    |
| 3         | В случае каких-либо отклонений или неисправностей, таких как отсутствие изображения, звука, наличие дыма или необычного запаха, немедленно выключите проектор, отключите его от сети и свяжитесь с нашим персоналом послепродажного обслуживания, чтобы открыть устройство для проверки. |
| 4         | Не закрывайте вентиляционное отверстие и устанавливайте проектор в хорошо проветриваемом помещении для предотвращения перегрева оборудования.                                                                                                    |
| 5         | Не используйте легковоспламеняющиеся материалы, такие как книги и картон, для блокирования светового луча, излучаемого устройством. Легковоспламеняющиеся материалы могут расплавить или воспламенить предметы, или вызвать пожар при длительном воздействии светового луча.             |
| 6         | Не устанавливайте оборудование непосредственно в местах с плохой вентиляцией, таких как ковры, подушки, книжные полки или шкафы.                                                                                                    |
| 7         | Для облегчения вентиляции, убедитесь, что расстояние между вентиляционным отверстием оборудования и стеной превышает 30 см.                                                                                                    |
| 8         | Не размещайте легковоспламеняющийся аэрозоль или другие легковоспламеняющиеся вещества рядом с проектором.                                                                                                    |
| 9         | Если произошла утечка газа, не прикасайтесь к розетке и не включайте ее. Немедленно откройте окно и проветрите помещение.                                                                                                    |
| 10        | Не прикасайтесь к объективу и не протирайте его руками или обычной тканью. Чтобы удалить пыль с объектива, используйте ушной шприц-шарик.                                                                                                    |
|           | При установке проектора с помощью подъемного механизма специалисты должны использовать соответствующие                                                                                                    |
| 11        | профессиональные инструменты для установки. Неправильная установка может привести к падению оборудования, к травмам                                                                                                    |
|           | лоден или повреждению проектора.<br>Свяжитесь с вашим лилером или официальным сервис-центром технического обслуживания. Непрофессиональное обслуживание                                                                                                    |
| 12        | может привести к поражению электрическим током или повреждению оборудования.                                                                                                    |

# 6. Переработка

| ES . | Это означает, что упаковочные материалы могут быть переработаны, пожалуйста, не выбрасывайте их по желанию.                                                                                                    |
|------|----------------------------------------------------------------------------------------------------|
|      | Это означает, что срок службы оборудования с учетом защиты окружающей среды составляет 10 лет при нормальных условиях работы и эксплуатации. Оборудование может безопасно использоваться в течение этого срока. |
|      | В целях защиты окружающей среды использованные батарейки и изделия могут быть переработаны.                                                                                                    |

#### 7. Гарантийное обслуживание

Дорогой пользователь,

Благодарим вас за вашу благосклонность к продуктам KEZGA! Гарантийный срок составляет 1 год. В будущем, при сбое оборудования или возникших замечаниях/ предложениях, свяжитесь с нами через авторизованных местных дилеров.

В отношении послепродажного обслуживания, включая установку, обслуживание и ремонт, преимущественную силу имеют местные законы страны/региона.

#### Гарантия

а. В течение гарантийного срока, если будут какие-либо неисправности, вызванные проблемами с качеством продукции, вы можете воспользоваться услугами по техническому обслуживанию.
б. Гарантия осуществляется по серийным номерам устройства, обратитесь к дилеру вашей страны/региона;

При любом из следующих обстоятельств гарантийное обслуживание будет аннулировано, и вам будут предоставлены платные услуги по техническому обслуживанию:

а. Окончание периода действия;

б. Ущерб, вызванный неправильным использованием, обслуживанием и хранением;

в. Физические повреждения устройства.

г. Несанкционированное (без письменного разрешения дистрибьютора) вскрытие устройства.

#### **Skyandfly Limited**

Add:HongKong, Bonham Strand 50, Bonham Business Center, 17fl.